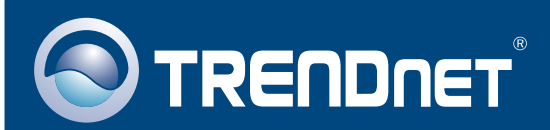

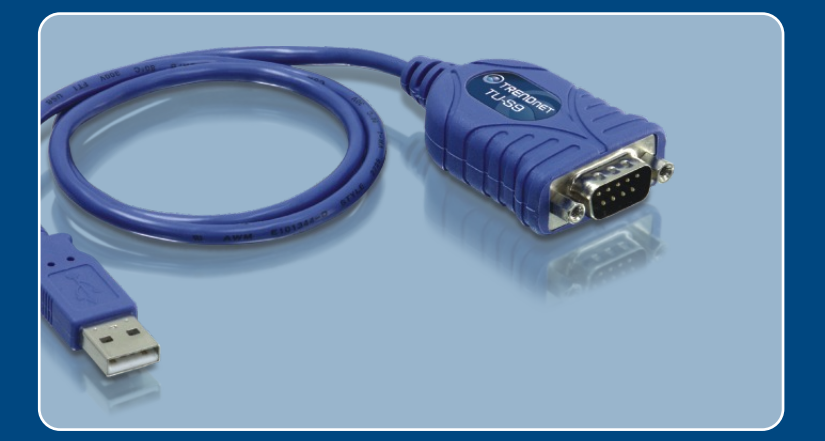

# Quick Installation Guide

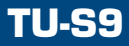

## **Table of Contents**

| Français                     | 1 |
|------------------------------|---|
| 1. Avant de commencer        | 1 |
| 2. Procéder à l'installation | 2 |
| Troubleshooting              | 5 |

## 1. Avant de commencer

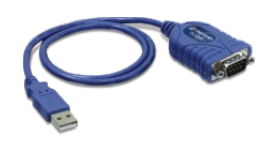

#### Contenu de l'emballage

- TU-S9
- · Guide d'installation rapide
- Pilote sur CD-ROM

### Configuration du système

- Lecteur de CD-ROM
- Un ordinateur avec un port USB 1.1 ou 2.0 disponible
- Microprocesseur : 300 MHz ou supérieur (Windows 2003 Server/XP/2000/ ME/98SE)/ 800 MHz ou supérieur (Windows Vista)/ Power PC G3, G4, G5 (Mac OSX 10.1~10.4)
- Mémoire: 256 MB ou supérieur (Windows 2003 Server/XP/2000/ME/98SE, Mac OS X 10.1~10.4)/ 512MB RAM ou supérieur (Windows Vista)
- Windows Vista/2003 Server/XP/2000/ME/98SE, Mac OS X 10.1~10.4
- Une périphérique RS-232 (p. ex. un modem)
- Un câble série RS-232 mâle vers femelle (non fourni)

## **Application**

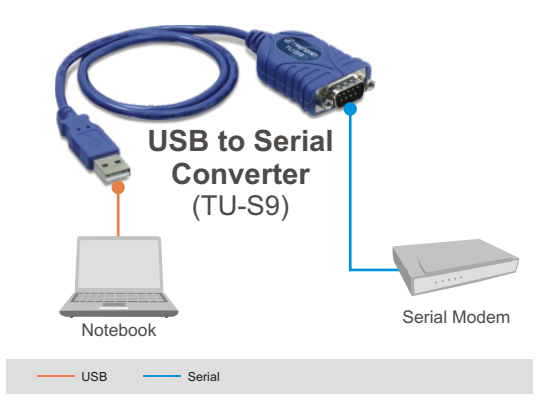

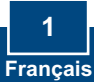

## 2. Procéder à l'installation

Remarque : Branchez l'adaptateur USB TU-S9 avant d'en recevoir la consigne.

## Windows 98SE/ME/2000/XP/2003 Server

- 1. Allumez votre ordinateur et attendez que le bureau Windows apparaisse.
- Insérez le CD-ROM avec le pilote dans votre lecteur de CD-ROM. Lorsque la fenêtre s'ouvre, cliquez sur Install Driver (Installer le pilote).

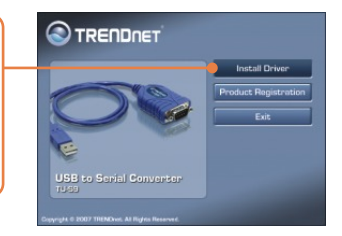

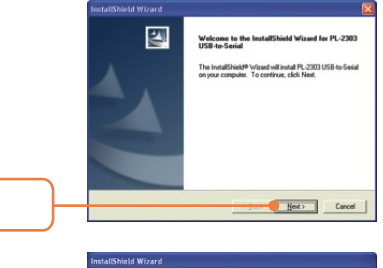

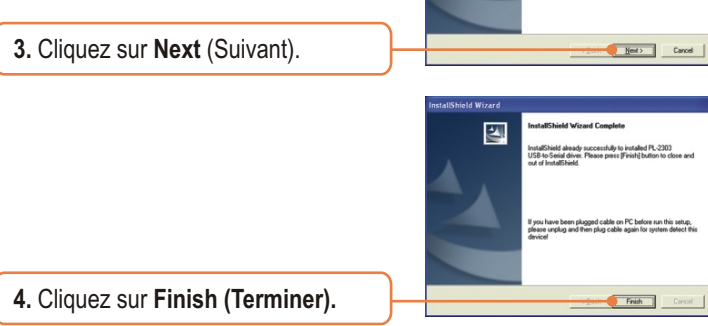

5. Branchez l'adaptateur à un port USB disponible de votre ordinateur.

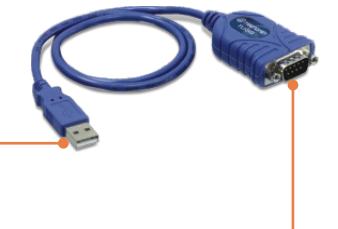

6. Branchez le périphérique en série sur le TU-S9.

## Windows Vista

- Allumez votre ordinateur et attendez que le bureau Windows apparaisse.
- Branchez l'adaptateur à un port USB disponible de votre ordinateur.

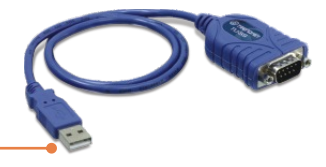

3. Cliquez sur Trouver et installer le pilote du logiciel (recommandé).

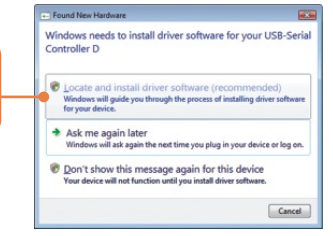

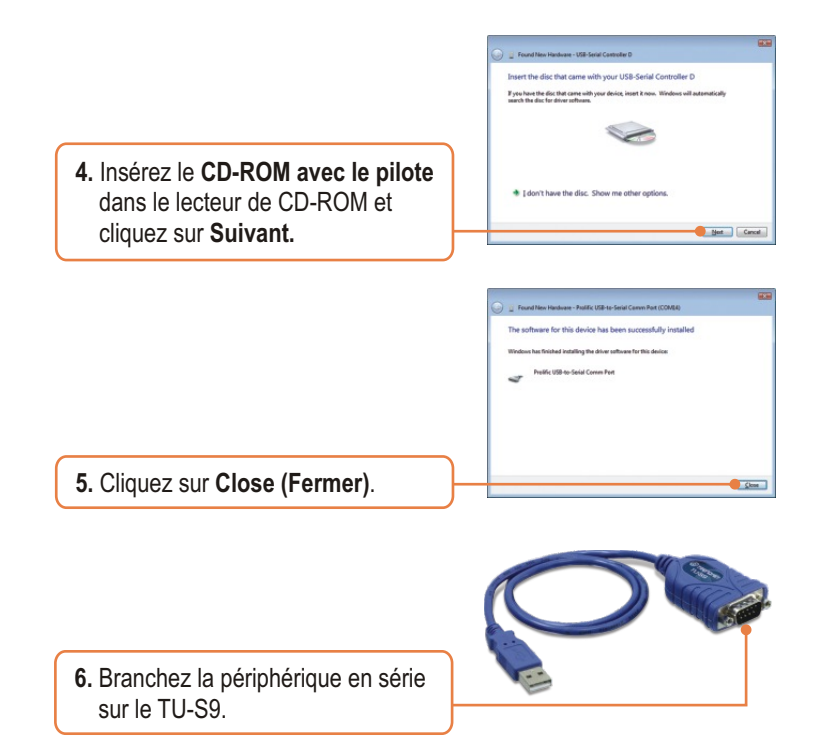

## L'installation est maintenant complète.

Si vous désirez des informations détaillées concernant le TU-S9, veuillez consulter le Guide de l'utilisateur fourni sur le CD-ROM avec le pilote ou le site Internet de TRENDnet sur www.trendnet.com.

#### Enregistrez votre produit

Afin d'être sûr de recevoir le meilleur niveau de service clientèle et le meilleur support possibles, veuillez prendre le temps d'enregistrer votre produit en ligne sur: www.TRENDnet.com/register

Nous vous remercions d'avoir choisi Trendnet

4 Français

## **Q1**: The autorun window does not appear after I put in the Driver CD-ROM. What should I do?

A1: Go to Start -> Run, type in E:\Driver\Win98\_XP\Setup.exe and then click OK. E:\represents the drive letter that is assigned to your CD-ROM drive.

#### Q2: Windows is unable to recognize my hardware. What should I do? A2: First, make sure your computer meets the minimum requirements as specified in Section 1 of this Quick Installation Guide. Second, try plugging the TU-S9 into a different USB port on your computer.

#### Q3: Can I use the TU-S9 with my serial keyboard, mouse, or joystick? A3: The TU-S9 does not support interrupt transfer mode devices. If your

serial keyboard, mouse, or joystick is an HID Device, it is not supported.

## Q4: Can I connect or disconnect the USB cables while the computer is on?

A4: Yes, you can connect or disconnect the USB cable while the computer is on, because the USB interface is Plug-and-Play and hot-pluggable.

#### Q5: How do I install the TU-S9 on my Mac?

**A5:** Download the Mac drivers and user guide from <u>www.trendnet.com</u>. Follow the instructions in the user guide for installation instructions.

If you still encounter problems or have any questions regarding the TU-S9 USB to Serial Converter, please contact TRENDnet's Technical Support Department.

#### Certifications

This equipment has been tested and found to comply with FCC and CE Rules. Operation is subject to the following two conditions:

(1) This device may not cause harmful interference.

(2) This device must accept any interference received. Including interference that may cause undesired operation.

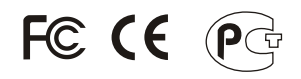

Waste electrical and electronic products must not be disposed of with household waste. Please recycle where facilities exist. Check with you Local Authority or Retailer for recycling advice.

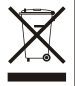

NOTE: THE MANUFACTURER IS NOT RESPONSIBLE FOR ANY RADIO OR TV INTERFERENCE CAUSED BY UNAUTHORIZED MODIFICATIONS TO THIS EQUIPMENT. SUCH MODIFICATIONS COULD VOID THE USER'S AUTHORITY TO OPERATE THE EQUIPMENT.

#### ADVERTENCIA

En todos nuestros equipos se mencionan claramente las caracteristicas del adaptador de alimentacón necesario para su funcionamiento. El uso de un adaptador distinto al mencionado puede producir daños físicos y/o daños al equipo conectado. El adaptador de alimentación debe operar con voltaje y frecuencia de la energia electrica domiciliaria existente en el país o zona de instalación.

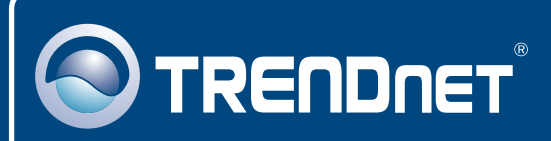

## **TRENDnet** Technical Support

#### US • Canada

Toll Free Telephone: 1(866) 845-3673

24/7 Tech Support

Europe (Germany • France • Italy • Spain • Switzerland UK)

Toll Free Telephone: +00800 60 76 76 67

English/Espanol - 24/7 Francais/Deutsch - 11am-8pm, Monday - Friday MET

#### Worldwide

Telephone: +(31) (0) 20 504 05 35

English/Espanol - 24/7 Francais/Deutsch - 11am-8pm, Monday - Friday MET

## **Product Warranty Registration**

Please take a moment to register your product online. Go to TRENDnet's website at http://www.trendnet.com/register

## TRENDNET

20675 Manhattan Place Torrance, CA 90501 USA Acchnical Support

Copyright ©2007. All Rights Reserved. TRENDnet.